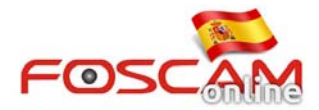

# Como guardar imágenes en la memoria SD

En la fecha se realiza este documento, puede utilizarse en las cámaras: FI9818W V2, FI9821W V2, FI9821P, FI9821E, FI9821EP, FI9826W, FI9826P, FI9831W, FI9831P, FosBaby, FI9803EP, FI9853EP, FI9821W V2.1, FI9821P V2, FI9826P V2, FI9831P V2, FI9816P

Para guardar imágenes en caso de alarma en la memoria SD debe seguir estos tres pasos para configurar su cámara:

# Paso 1: Insertar una memoria SD

Inserte una memoria SD y compruebe es reconocida. Compruebe es posible leer de ella y escribir.

| Setup Wizard Status |                     | Device Status |  |  |
|---------------------|---------------------|---------------|--|--|
| Device Information  |                     |               |  |  |
| Device Status       | Motion alarm status | Detect alarm  |  |  |
| Session Status      | Recording Status    | Not Recording |  |  |
| Log                 | SD Card Status      | SD card       |  |  |
| Basic Settings      | SD Card Free Space  | 18.4GB        |  |  |
| Network             | SD Card Total Space | 29.8GB        |  |  |
| Video               |                     |               |  |  |
| Alarm               | NTP Status          | Failed        |  |  |

#### Imagen 1

### Paso 2: Configuración detección movimiento

Acceda a **Configuración > alarma > Detección movimiento** (como aparece en imagen 2)

- 1) Haga clic en Enable para activar la función
- 2) Seleccione Take Snapshot (tomar captura de imagen)
- 3) Seleccione el área de detección
- 4) Seleccione agenda de activación
- 5) No olvide hacer clic sobre **Save** para guardar la configuración realizada.

| Setup Wizard             | lotion Detection   |                                                                                                    |  |  |
|--------------------------|--------------------|----------------------------------------------------------------------------------------------------|--|--|
| Status                   | Ionon Detection    |                                                                                                    |  |  |
| Basic Settings           | 1 Plea             | ase click on "Enable"                                                                                                    |  |  |
| Network                  | Enable 🗹           |                                                                                                    |  |  |
| Video                    | Sensitivity        | Medium                                                                                                    |  |  |
| Alarm                    | Triggered Interval | 10s v                                                                                                    |  |  |
| Record                   |                    | Camera Sound  PC Sound  PC |  |  |
| PTZ                      |                    | Send E-mail Send E-mail                                                                                                    |  |  |
| Fire 2011-10-7 1-16-07   |                    | Take Snapshot 🗹 Time Interval 2s 🗸                                                                                                    |  |  |
| Sys                      |                    | Please set the capture storage location in advance.(Video -> Snapshot Settings)                                                                                                    |  |  |
| Please set the Detection | on Area which      | Recording                                                                                                    |  |  |
| should be covered by t   | he red grid.       | Please set the video storage location in advance.(Record -> Storage Location)                                                                                                    |  |  |
|                          |                    | Set Detection Area 4. Click on "Set Detection Area" to set alarm area                                                                                                    |  |  |
|                          |                    | Schedule 3. Please set the alarm schedule                                                                                                    |  |  |
|                          | All 00 01 02 0     | 03 04 05 06 07 08 09 10 11 12 13 14 15 16 17 18 19 20 21 22 23                                                                                                    |  |  |

Imagen 2

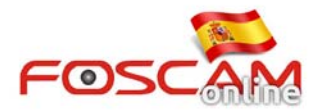

Nota:

- 1. Seleccione una agenda para la grabación. Si no la activa no se realizará la grabación
- 2. Compruebe la hora de la alarma es correcta
- 3. No olvide seleccionar área de detección. El área esta cubierta por rejillas rojas

## Paso 3: Seleccione localización donde guardar

Seleccione "**SD card**" en el cuadro "**Picture Save to**" para guardar las imágenes en la memoria SD

| Setup Wizard                        |                          | Sna     | nshot Settings |
|-------------------------------------|--------------------------|---------|----------------|
| Status 💎 🔿                          |                          | Sha     | panot bettings |
| Basic Settings                      |                          |         | Save Refresh   |
| Network                             | Snap Quality             | Medium  | ¥              |
| Video                               | Pictures Save To         | SD card | •              |
| Video Settings<br>On Screen Display | Enable timing to capture | 0       |                |
| Privacy Zone                        |                          |         |                |
| Snapshot Settings                   |                          |         |                |
| IR LED Schedule                     |                          |         |                |

Imagen 3

En este momento si hay una detección de movimiento la cámara emitirá una alarma y tomara imágenes en su memoria SD.